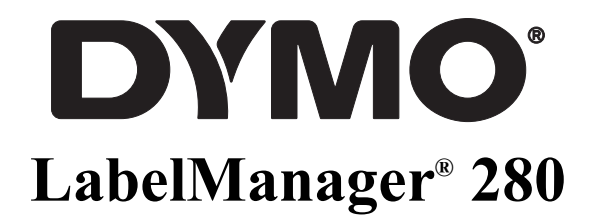

Hướng dẫn sử dụng

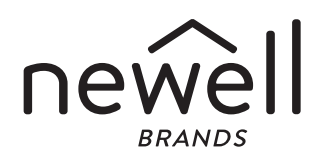

#### Bản quyền

© 2021 Newell Rubbermaid Europe, LLC. Bảo lưu mọi quyền.

Nghiêm cấm sao chép hoặc truyền phát dưới mọi hình thức hay phương tiện hoặc biên dịch sang ngôn ngữ khác bất kỳ phần nào của tài liệu này hoặc phần mềm khi chưa có sự đồng ý trước bằng văn bản của Newell Rubbermaid Europe, LLC.

#### Nhãn hiệu

DYMO và LabelManager là các nhãn hiệu đã được đăng ký tại Hoa Kỳ và các quốc gia khác. Tất cả các nhãn hiệu khác là tài sản của chủ sở hữu tương ứng của các nhãn hiệu đó.

# Mục lục

| Giới thiệu về Máy in nhãn mới                           | . 5      |
|---------------------------------------------------------|----------|
| Đặng ký sản phâm                                        | . 5      |
| Băt đâu                                                 | . 5      |
| Kết nổi nguồn điện                                      | . 5      |
| Lắp pin                                                 | . 5      |
| Sạc pin                                                 | . 5      |
| Tháo pin                                                | . 5      |
|                                                         | .6       |
|                                                         | . 6      |
|                                                         | .6       |
|                                                         | .6       |
| Man hinh LCD $\dots$                                    | . /      |
| I o nợp phim di chuyen                                  | . /      |
| Huy                                                     | . /      |
| ۸0a Iul                                                 | . /      |
|                                                         | . 1      |
|                                                         | . /      |
|                                                         | . 1      |
| Chữ dọc                                                 | . /      |
|                                                         | . /      |
| Định dạng nhận                                          | 7        |
|                                                         | . 1      |
|                                                         | . /<br>8 |
|                                                         | . U<br>8 |
| Kẻ viền                                                 | . 0      |
| Dùna chữ naược                                          | . 8      |
| Tao nhãn doc                                            | . 8      |
| Tao nhãn có đô dài cố đinh                              | . 9      |
| Căn lề chữ                                              | . 9      |
| Tạo nhãn hai dòng                                       | . 9      |
| Sử dụng hình vẽ, ký hiệu và ký tự đặc biệt              | . 9      |
| Thêm ký hiệu                                            | . 9      |
| Thêm hình vẽ                                            | 10       |
| Thêm ký tự có dấu                                       | 10       |
| Thêm thời gian và ngày tháng                            | 10       |
| Sử dụng chế độ tự động đánh số                          | 11       |
| Xóa phần đánh số tự động                                | 11       |
| Thay đổi cài đặt                                        | 11       |
| Thay đối ngôn ngữ                                       | 11       |
| Cài đặt chiêu rộng nhãn                                 | 11       |
| Cài đặt đơn vị đo                                       | 11       |
| Các tùy chọn in                                         | 11       |
| Xem trước bô cục nhãn                                   | 11       |
|                                                         | 11       |
| Sử dụng bộ nhở của may in nhan                          | 11       |
|                                                         | 11       |
| Mớ nhẫn đã lưu                                          | 12       |
|                                                         | 12       |
|                                                         | 12       |
| Sư dụng may in nhân cùng với may tính                   | 13       |
| Cái đặt phần mêm dành cho máy tính                      | 13       |
| Ket noi may in nhan voi may tinh                        | 13       |
|                                                         | 14       |
| Inong tin moi trường                                    | 15       |
| Bien phap phong ngừa an toàn cho Bồ pin sac lithium-ion | 17       |

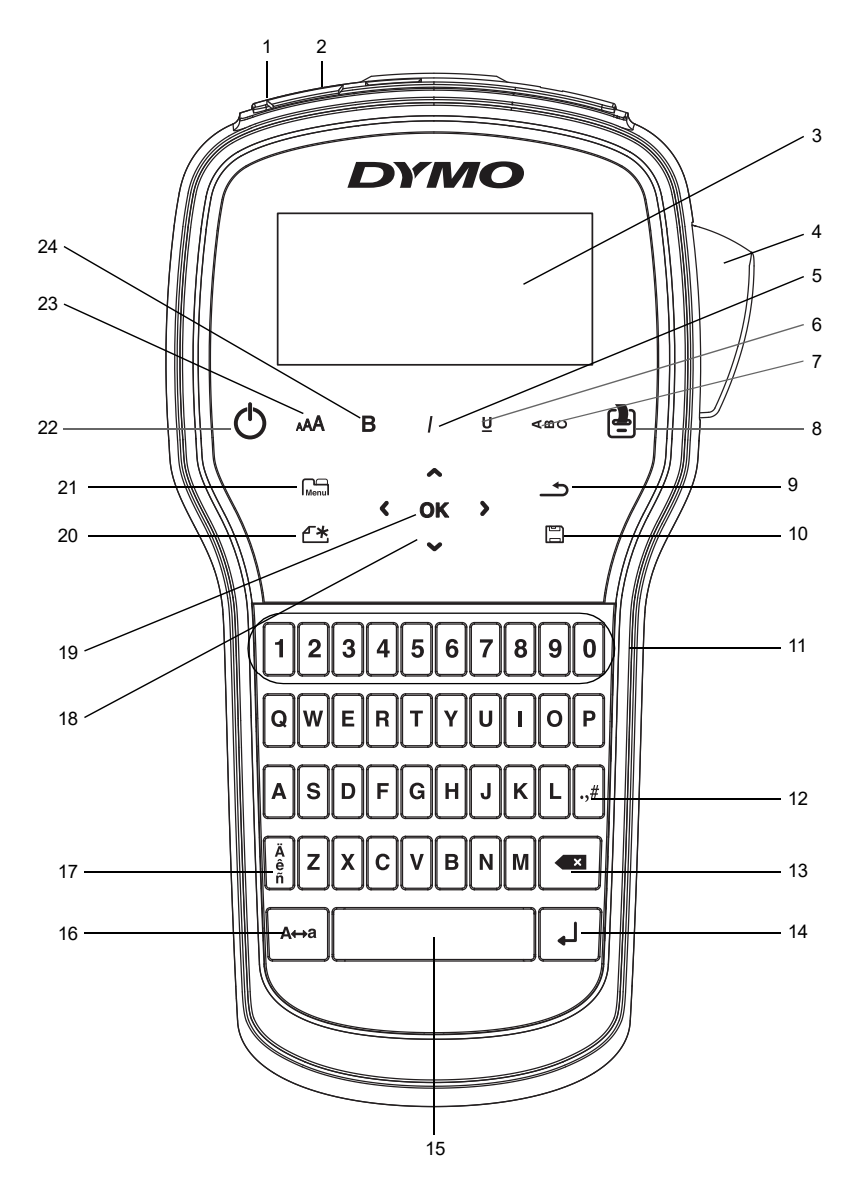

Hình 1 Máy in nhãn LabelManager 280

- Cổng USB 1
- Cổng sạc Màn hình LCD
- Nút cắt
- 4

2

3

- 5 In nghiêng
- Gạch chân 6
- 7 Chữ dọc
- 8 In/Số lượng in

- Quay lại 9
- 10 Lưu/Mở
- 11 Bàn phím số
- 12 Ký hiệu
- 13 Xóa lùi
- 14 Xuống dòng
- 15 Phím cách
- 16 Viết hoa

- 17 Ký tự có dấu
- 18 Di chuyển
- 19 OK
- Tạo nhãn mới/Xóa 20
- 21 Trình đơn
- 22 Bật/Tắt
- 23 Cỡ chữ
- 24 In đậm

# Giới thiệu về Máy in nhãn mới

Bạn có thể tạo nhiều kiểu nhãn dán chất lượng cao bằng máy in nhãn điện tử DYMO<sup>®</sup> LabelManager<sup>®</sup> 280. Bạn có thể chọn nhiều phông chữ, cỡ chữ và kiểu chữ khác nhau cho nhãn in. Máy in nhãn sử dụng DYMO hộp nhãn loại D1 có chiều rộng 6 mm (1/4"), 9 mm (3/8") hoặc 12 mm (1/2"). Các hộp nhãn có nhiều màu cho bạn lựa chọn.

Truy cập vào địa chỉ **www.dymo.com** để biết cách mua nhãn và phụ kiện cho máy in nhãn.

#### Đăng ký sản phẩm

Truy cập vào địa chỉ **www.dymo.com/register** để đăng ký trực tuyến máy in nhãn của bạn. Trong quá trình đăng ký, bạn sẽ cần nhập số sê-ri, số này nằm phía trong nắp đậy phía sau của máy in nhãn.

Hãy đăng ký máy in nhãn để nhận được những lợi ích sau:

- Thêm một năm bảo hành
- Nhận thông báo cập nhật phần mềm qua email
- Nhận ưu đãi đặc biệt và thông báo về sản phẩm mới

# Bắt đầu

Làm theo các bước trong phần này để học cách in ra nhãn đầu tiên.

# Kết nối nguồn điện

Máy in nhãn chạy bằng bộ pin sạc lithium-ion (Li-ion). Để tiết kiệm pin, máy sẽ tự động tắt sau hai phút không có thao tác mới.

Tháo pin ra nếu không sử dụng máy in nhãn trong một thời gian dài.

#### Lắp pin

Bộ pin đi kèm theo máy in nhãn đã được sạc một phần. Sạc đầy pin ngay sau khi lắp để máy hoạt động tốt nhất.

Phải tháo bộ sạc trước khi thao tác với bộ pin Li-ion.

#### Cách lắp pin

1 Trượt nắp đậy khoang pin ra khỏi máy in nhãn. Xem Hình 2.

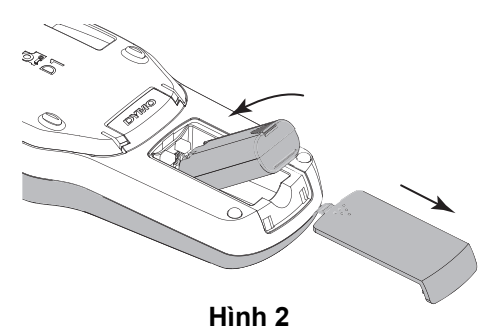

2 Lắp bộ pin vào khoang chứa pin.

3 Lắp lại nắp đậy khoang pin.

Dọc kỹ phần Biện pháp phòng ngừa an toàn khi sử dụng pin Li-ion trên trang 17.

#### Sạc pin

Máy in nhãn đi kèm với một bộ sạc để sạc pin. Quá trình sạc pin sẽ kéo dài khoảng ba giờ; tuy nhiên, sau khi sạc khoảng 10 phút, bạn có thể sử dụng máy in nhãn để in nhãn ngay.

Chỉ sử dụng bộ sạc để sạc pin; không sử dụng bộ sạc để cấp nguồn cho máy in nhãn.

🕐 Chỉ sử dụng bộ sạc kèm theo máy in nhãn.

#### Cách sạc pin

- 1 Cắm bộ sạc vào cổng nguồn ở trên đầu của máy in nhãn.
- 2 Cắm phích nguồn của bộ sạc vào ổ điện. Xem Hình 3.

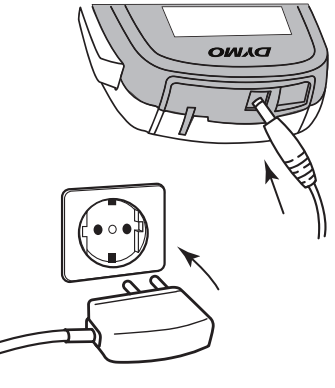

Hình 3

Dọc kỹ phần Biện pháp phòng ngừa an toàn khi sử dụng pin Li-ion trên trang 17.

#### Tháo pin

Tháo pin ra nếu không sử dụng máy in nhãn trong một thời gian dài.

Phải tháo bộ sạc trước khi thao tác với bộ pin Li-ion.

#### Cách tháo pin

- 1 Rút ra khỏi bộ sạc.
- 2 Trượt nắp đậy khoang pin ra khỏi máy in nhãn. Xem Hình 2.
- 3 Tháo pin khỏi khoang chứa pin.

Dọc kỹ phần Biện pháp phòng ngừa an toàn khi sử dụng pin Li-ion trên trang 17.

# Lắp hộp đựng nhãn

Máy in nhãn mới đã có sẵn một hộp đựng nhãn đi kèm. Máy in nhãn DYMO sử dụng hộp đựng nhãn loại D1 có chiều rộng 6 mm (1/4"), 9 mm (3/8") hoặc 12 mm (1/2"). Truy cập địa chỉ **www.dymo.com** để biết cách mua thêm hộp đựng nhãn.

Thân trong: Lưỡi cắt cực kỳ sắc. Do đó, khi thay hộp đựng nhãn, tránh động chạm ngón tay hoặc bộ phận cơ thể vào lưỡi cắt và không ấn vào nút cắt.

#### Cách lắp hộp đựng nhãn

1 Nhấc nắp đậy hộp đựng nhãn để mở khoang chứa nhãn. Xem Hình 4.

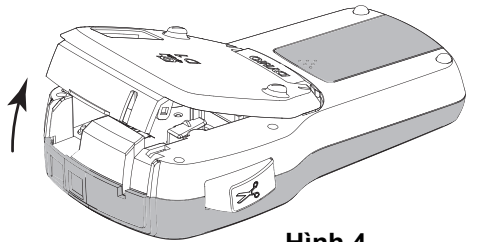

Hình 4

2 Đảm bảo kéo căng băng và ruy-băng ngang miệng của hộp đựng và băng chạy đúng giữa các rãnh dẫn hướng nhãn. Xem Hình 5.

Nếu cần, hãy quay ống cuộn quấn lại ruy-băng ngược chiều kim đồng hồ để căng lại ruy-băng.

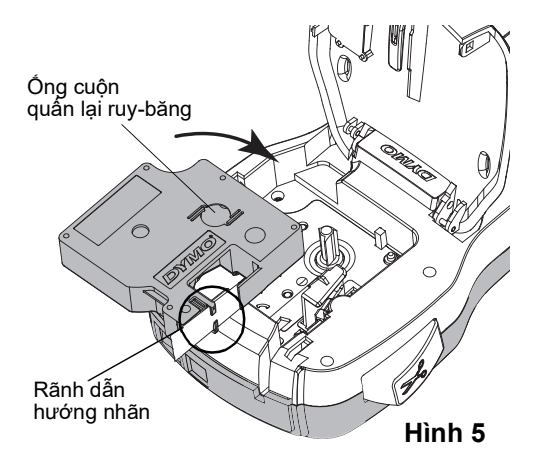

3 Lắp lại hộp đựng nhãn và nhấn chặt cho đến khi nghe tiếng tách là hộp đựng nhãn đã khớp vào vị trí. Xem Hình 6.

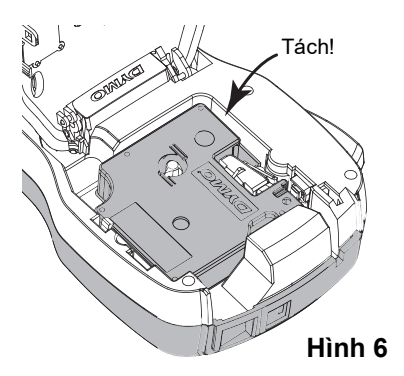

Khi bật nguồn lần đầu, máy sẽ yêu cầu bạn chọn ngôn ngữ, đơn vị đo và chiều rộng nhãn. Lựa chọn của bạn

sẽ là cài đặt mặc định trừ khi ban thay đổi cài đặt.

Sử dụng Máy in nhãn lần đầu tiên

Bạn có thể thay đổi các cài đặt này bằng cách nhấn vào Menu rồi chọn 20 .

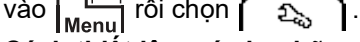

#### Cách thiết lập máy in nhãn

- 1 Nhấn phím (<sup>1</sup>) để bật nguồn.
- 2 Chọn ngôn ngữ rồi nhấn OK.
- 3 Chon đơn vi đo là inch hoặc mm rồi nhấn **OK**.
- 4 Chon chiều rông của hộp đựng nhãn hiện có trong máy in nhãn rồi nhấn OK.

Máy in nhãn sẽ hiện thông báo yêu cầu bạn cài đặt lại chiều rộng nhãn mỗi lần bạn lắp hộp đựng nhãn mới để máy biết được kích cỡ nhãn mà bạn đang sử dụng.

🗒 Giờ bạn đã có thể in nhãn đầu tiên.

#### Cách in nhãn

- 1 Dùng bàn phím nhập chữ để tạo một nhãn đơn giản.
- 2 Nhấn phím 📳. Nhãn sẽ in ra.
- 3 Nhấn nút cắt để cắt nhãn.
- 4 Bóc lớp lót ra khỏi nhãn để làm lô măt keo dính rồi dán nhãn.

Bóc lớp lót nhãn

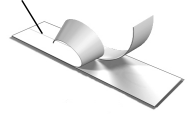

Xin chúc mừng! Bạn đã in xong

nhãn đầu tiên. Đọc tiếp để tìm hiểu

thêm về các tính năng có thể dùng khi tạo nhãn.

# Làm quen với máy in nhãn

Làm quen với vị trí của các phím tính năng và phím chức năng trên máy in nhãn. Xem Hình 1 trên trang 4. Thông tin chi tiết về từng tính năng sẽ được nêu rõ trong các phần sau đây.

# Nút nguồn

Nút 🖒 có chức năng bật và tắt nguồn. Nguồn sẽ tự động tắt sau hai phút không có thao tác mới.

Chữ và kiểu chữ sẽ được lưu lại nếu máy tắt nguồn, dù tự động hay do người dùng tắt, và hiển thị lại khi bật lại nguồn.

4 Đóng nắp đậy hộp đựng nhãn.

## Màn hình LCD

Với màn hình đồ họa độc quyền của DYMO, hầu hết mọi định dạng bạn thêm vào đều sẽ hiển thị ngay lập tức.

Màn hình có các biểu tượng tính năng xếp dọc theo cạnh trên và cạnh bên của màn hình. Các tính năng này sẽ hiển thị bằng màu đen khi được chọn.

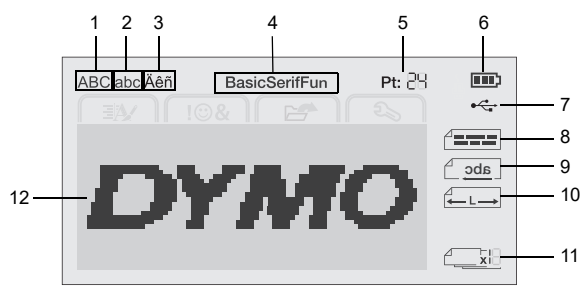

1 Viết hoa Đã kết nối USB

2 Viết thường

8 Căn lề

7

3 Ký tự có dấu 9 Chữ ngược

Phông chữ 4

10 Nhãn có đô dài cố đinh

- 5
  - Cỡ chữ Vach pin
- 11 Tự động đánh số 12 Màn hình chỉnh sửa

# Tố hợp phím di chuyến

Bạn có thể di chuyển giữa các tùy chọn trong trình đơn bằng các phím di chuyển: <, >, A và V. Sau đó, nhấn OK để lựa chọn. Bạn cũng có thể xem lại và chỉnh sửa nhãn bằng tổ hợp phím di chuyển.

#### Hủy

6

Nhấn phím 📩 để thoát trình đơn khi không muốn lưu lưa chon.

#### Xóa lùi

Nhấn phím 🚺 để xóa ký tự bên trái con trỏ.

#### Chế độ viết hoa

Nhấn phím A⇔a để chuyển đổi giữa cách viết hoa và viết thường. Khi bật chế độ viết hoa, tất cả những chữ bạn nhập đều sẽ được viết hoa. Chế độ mặc định là viết hoa. Khi tắt chế độ viết hoa, tất cả chữ sẽ được viết thường.

#### Tao nhãn mới/xóa

Phím 🕂 có chức năng xóa chữ và giữ lại đinh dạng hoặc xóa cả chữ và định dạng.

#### Cỡ chữ

Nhấn phím AA để thay đổi cỡ chữ của nhãn, cỡ chữ hiện tại sẽ được hiển thị trên màn hình LCD.

#### Tố hợp phím định dạng

Nhấn phím **B**, / hoặc **U** để chuyển đổi giữa các chế độ in đậm, in nghiêng và gạch chân.

#### Chữ doc

Nhấn phím < □ ∪ để bật hoặc tắt chế độ chữ dọc.

# Trình đơn

Nhấn phím Menu để hiển thị các thẻ định dạng, thêm, mở và cài đặt. Sử dụng các tùy chọn trong những thẻ này để thay đổi hình thức nhãn, thêm hình vẽ và ký hiệu, mở các chữ và nhãn đã lưu cũng như thay đổi cài đặt của máy in.

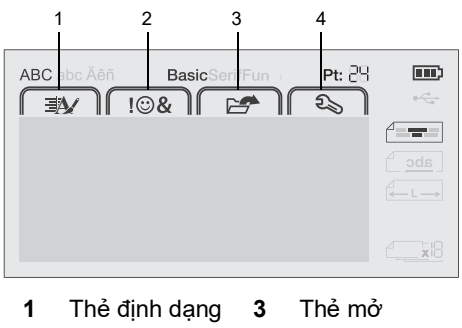

2 Thẻ thêm 4 Thẻ cài đặt

# Đinh dang nhãn

Bạn có nhiều tùy chọn định dạng để thay đổi hình thức của nhãn.

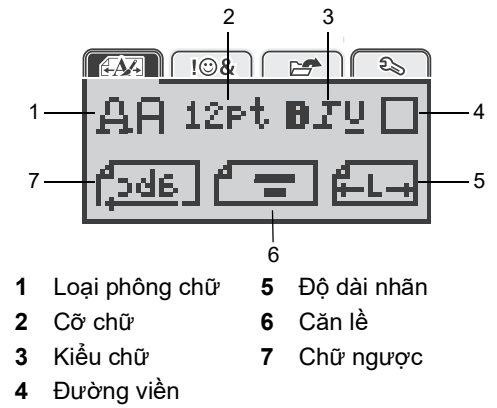

# Đổi loai phông chữ

Bạn có ba kiểu phông để sử dụng cho nhãn:

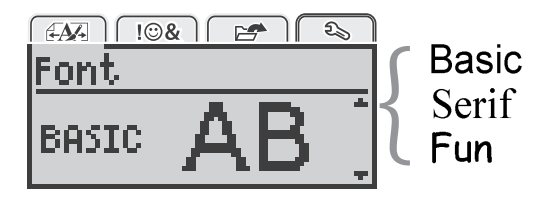

#### Cách đổi phông

- 1 Nhấn phím Menu, chọn 🖅 rồi nhấn OK.
- 2 Chọn 💾 🛱 rồi nhấn vào OK.
- Nhấn phím  $\Lambda$  hoặc V để chọn kiểu phông rồi nhấn 3 vào OK.

# Đổi cỡ chữ

Bạn có sáu cỡ chữ để sử dụng cho nhãn:

| Text size                   |
|-----------------------------|
| . 8 10 <b>18</b> 16 20 20 . |
| 0.10 10 10 50 51 4          |
| Point                       |
|                             |

Các lựa chọn cỡ chữ tùy vào chiều rộng nhãn mà bạn đã chọn.

Với nhãn một dòng:

| Chiều rộng nhãn | Cỡ chữ có thể dùng         |
|-----------------|----------------------------|
| 6 mm (1/4")     | 8, 10, 12 điểm             |
| 9 mm (3/8")     | 8, 10, 12, 16, 20 điểm     |
| 12 mm (1/2")    | 8, 10, 12, 16, 20, 24 điểm |

Với nhãn hai dòng:

| Chiều rộng nhãn | Cỡ chữ có thể dùng |
|-----------------|--------------------|
| 9 mm (3/8")     | 8, 10 điểm         |
| 12 mm (1/2")    | 8, 10, 12 điểm     |

Tất cả các ký tự trên nhãn sẽ có cùng một cỡ chữ.

# Cách đổi cỡ chữ

- 1 Nhấn phím Menul, chọn 🛛 🖽 Tồi nhấn OK.
- 2 Chọn cỡ chữ hiện tại rồi nhấn vào OK.
- 3 Nhấn phím < hoặc > để chọn cỡ chữ rồi nhấn vào OK.

Pan cũng có thể đổi nhanh cỡ chữ bằng phím đổi cỡ chữ, AA.

# Đổi kiểu chữ

Bạn có sáu kiểu chữ để sử dụng:

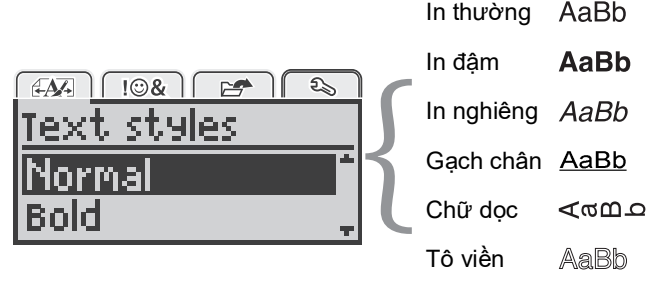

Đổ bóng AaBb

# Cách đổi kiểu chữ

- 1 Nhấn phím Menul, chọn 🕢 🖽 rồi nhấn OK.
- 2 Chọn **B** T U rồi nhấn vào **OK**.
- Nhấn phím Λ hoặc V để chọn cỡ chữ rồi nhấn vào OK.

 $\bigcirc$  Bạn cũng có thể đổi nhanh kiểu chữ bằng các phím định dạng, **B**, / hoặc  $\underline{\mathbf{U}}$ .

Một số kiểu chữ có thể kết hợp với nhau. Dùng các phím định dạng để kết hợp các kiểu chữ với nhau.

Nếu chọn chế độ gạch chân cho nhãn nhiều dòng thì tất cả các dòng trên nhãn đều sẽ được gạch chân.

# Kẻ viền

Bạn có thể làm chữ nổi bật hơn bằng cách kẻ viền.

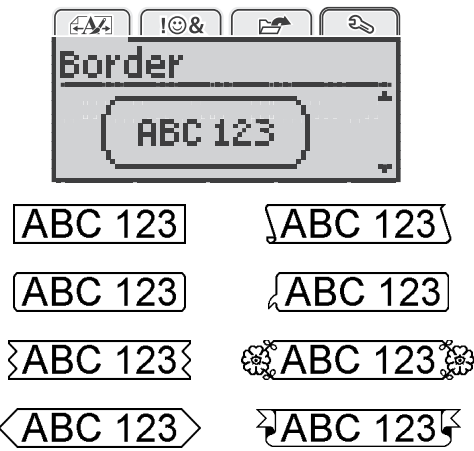

## Cách kẻ viền

- 1 Nhấn phím Menu, chọn A Thian Nhấn OK.
- 2 Chọn 🔽 rồi nhấn vào **OK**.
- Nhấn phím Λ hoặc V để chọn kiểu viền rồi nhấn vào OK.

Nếu chọn chế độ kẻ viền cho nhãn hai dòng thì cả hai dòng đều sẽ nằm trong cùng một viền.

## Dùng chữ ngược

Chữ ngược là định dạng in chữ đọc từ phải sang trái giống như khi bạn soi chữ vào gương.

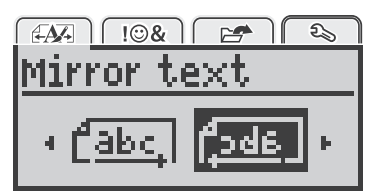

#### Cách làm chữ in ngược

- 1 Nhấn phím Menul, chọn A Min Nhấn OK.
- 2 Chọn [...] rồi nhấn vào OK.
- 3 Nhấn phím < hoặc > để chọn [2:13] rồi nhấn vào OK.

# Tạo nhãn dọc

Bạn có thể in nhãn theo hướng đọc dọc.

#### Cách tạo nhãn dọc

- 1 Nhấn phím ∢≏∪.
- 2 Nhập chữ.
- 3 Nhấn phím 📳 để in ra.

Bạn không thể in nhãn dọc cùng với định dạng gạch chân.

# Tạo nhãn có độ dài cố định

Thường thì độ dài nhãn sẽ tự động thay đổi tùy theo độ dài chữ. Tuy nhiên, bạn có thể cài đặt độ dài của nhãn khi cần.

Khi bạn cài đặt độ dài nhãn, máy sẽ tự động điều chỉnh cỡ chữ sao cho phù hợp với nhãn. Nếu chữ không vừa được trong độ dài nhãn cố định, máy sẽ hiển thị một thông báo nhắc bạn in nhãn có độ dài linh động. Bạn có thể chọn nhãn có độ dài cố định trong khoảng 40 mm (1,5") đến 400 mm (15").

#### Cách cài đặt độ dài cố định

- 1 Nhấn phím Menul, chọn 🖅 Trồi nhấn OK.
- 2 Chọn L rồi nhấn vào OK.
- Nhấn phím < hoặc > để chọn tùy chọn Fixed (Cố định).

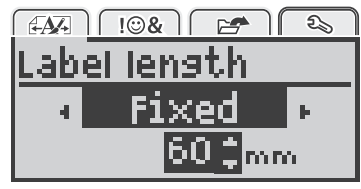

4 Nhấn phím Λ hoặc V để chọn độ dài nhãn hoặc sử dụng phím số để nhập độ dài nhãn.

#### 5 Nhấn phím OK.

Độ dài cố định đã cài đặt sẽ giữ nguyên trừ khi bạn cài đặt lại thành độ dài linh động.

#### Căn lề chữ

Bạn có thể căn lề chữ sang bên trái hay bên phải nhãn. Lề mặc định là chữ ở vị trí trung tâm.

Bạn chỉ có thể căn lề cho nhãn có độ dài cố định. Chữ trên nhãn có độ dài linh động sẽ luôn nằm ở trung tâm.

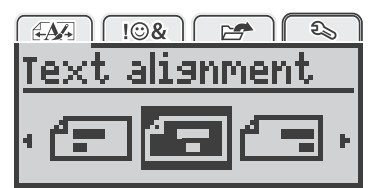

#### Cách đổi kiểu căn lề

- 1 Nhấn phím Menul, chọn 🕞 🙀 rồi nhấn OK.
- 2 Chọn 🗗 🛖 Tồi nhấn vào **OK**.
- 3 Nhấn phím < hoặc > để chọn kiểu căn lề rồi nhấn vào OK.

#### Tạo nhãn hai dòng

Bạn có thể in tối đa hai dòng trên một nhãn. Chỉ có thể in cỡ 6 mm (1/4") trên một dòng nhãn.

Khi in nhãn dọc hai dòng, dòng thứ hai sẽ in sang bên phải dòng đầu tiên.

#### Cách tạo nhãn hai dòng

- 1 Nhập chữ dòng đầu tiên rồi nhấn phím ←.
- 2 Nhập chữ dòng thứ hai.
- 3 Nhấn phím 📳 để in ra.

# Sử dụng hình vẽ, ký hiệu và ký tự đặc biệt

Bạn có thể thêm hình vẽ, ký hiệu, dấu và các ký tự đặc biệt khác vào nhãn.

#### Thêm ký hiệu

Máy in nhãn hỗ trợ bộ ký hiệu mở rộng như minh họa dưới đây.

| ?   | !        | _   | -   | :   |
|-----|----------|-----|-----|-----|
| '   | "        | ,   |     | ;   |
| ,   | i        | i.  | /   | Ì   |
| &   | <u>a</u> | #   | %   | ‰   |
|     | (        | )   | {   | }   |
| 1   | ì        | 0   | •   | *   |
| +   | -        | х   | ÷   |     |
| ۸   | ~        | ~   | =   | ¥   |
| ±   | <        | >   | ≤   | 2   |
| €   | £        | \$  | ¢   | ¥   |
| ©   | ®        | Œ   | тм  | §   |
| 1/3 | 2/3      | 1⁄8 | 5⁄8 | 7⁄8 |
| 1/4 | 1/2      | 3⁄4 | 3/8 |     |
| 0   | 1        | 2   | 3   | 4   |
| 5   | 6        | 7   | 8   | 9   |
| 0   | 1        | 2   | 3   | 4   |
| 5   | 6        | 7   | 8   | 9   |
| α   | β        | Y   | δ   | 3   |
| ζ   | η        | ė   | I   | К   |
| λ   | μ        | v   | ξ   | 0   |
| π   | ρ        | σ   | Т   | U   |
| φ   | X        | Ψ   | ω   |     |
| À   | B        | ŕ   | Δ   | Е   |
| Z   | Н        | Θ   | I   | K   |
| Λ   | М        | Ν   | Ξ   | 0   |
| Π   | Р        | Σ   | Т   | Y   |
| Φ   | Х        | Ψ   | Ω   |     |

#### Cách thêm ký hiệu

- 1 Nhấn phím Menu], chọn ∥ I☺& Ì rồi nhấn OK.
- 2 Chọn **Symbols** (Ký hiệu) rồi nhấn vào **OK**.
- 3 Nhấn phím di chuyển để chọn ký hiệu.
- 4 Nhấn **OK** để thêm ký hiệu vào nhãn.

 $\bigcirc$  Bạn có thể thêm nhanh ký hiệu bằng cách nhấn phím ,,#.

#### Thêm hình vẽ

Máy in nhãn hỗ trợ các hình vẽ như minh họa dưới đây.

|                                       | $\mathbf{\Psi}$              | ł                 | →            |          |
|---------------------------------------|------------------------------|-------------------|--------------|----------|
| ①                                     | Û                            | $\nabla$          |              |          |
| 4                                     | L.                           | $\leftrightarrow$ | $\checkmark$ | X        |
| (J)                                   | E)                           |                   | 9            | and the  |
| 2                                     |                              | $\times$          |              |          |
| $\odot$                               | $\overline{\mathbf{S}}$      | $(\cdot)$         | Ŵ            | ŧ        |
|                                       | Š                            |                   | Ţ            | •        |
| i                                     | <b>S</b>                     | de la             | ®×           | +        |
|                                       |                              |                   |              |          |
| í í í í í í í í í í í í í í í í í í í |                              | ¥0                | mm           |          |
|                                       |                              | $\square$         |              | <u> </u> |
|                                       | $\langle \mathbf{b} \rangle$ |                   | ٨            | Ŕ        |
|                                       | 8                            | Ċ                 |              |          |
| 1                                     | þ                            |                   | <b>Ý</b>     | 11       |
|                                       | *                            | ť                 | <b>À</b>     | ۲        |
| È                                     | Ŷ                            |                   |              |          |
| 4                                     | 8                            |                   |              | 0        |
| $\Delta$                              |                              |                   | 8            | (1)      |
| *                                     | ٠                            | *                 | ¥            | •        |

#### Cách thêm hình vẽ

- 1 Nhấn phím Menu, chọn I I⊗& , rồi nhấn OK.
- 2 Chọn Clip Art (Hình vẽ) rồi nhấn vào OK.
- 3 Nhấn phím di chuyển để chọn hình vẽ.
- 4 Nhấn **OK** để thêm hình vẽ vào nhãn.

# Thêm ký tự có dấu

Máy in nhãn hỗ trợ bộ ký tự La-tinh mở rộng. Bạn có thể thêm ký tự có dấu bằng hai cách:

- Nhấn phím <sup>A</sup><sub>ê</sub> rồi nhấn vào ký tự gốc.
- Nhấn và giữ ký tự gốc.

Sau khi nhấn vào ký tự gốc, máy sẽ hiển thị tất cả các ký tự chữ cái phái sinh có thể sử dụng.

Ví dụ, nếu bạn nhấn và giữ chữ a, máy sẽ hiển thị chữ a à â æ và đối với những ký tự tương tự cũng vậy.

#### Cách thêm ký tự có dấu

- 1 Nhấn và giữ ký tự gốc. Máy sẽ hiển thị các ký tự phái sinh của ký tự đó.
- 2 Nhấn phím < hoặc > để chọn ký tự bạn muốn rồi nhấn vào OK.

#### Thêm thời gian và ngày tháng

Bạn có thể thêm thời gian và ngày tháng hiện tại lên nhãn. Định dạng thời gian và ngày tháng sẽ tùy thuộc vào định dạng mà bạn đã chọn trong phần cài đặt của máy in nhãn.

#### Cách cài đặt định dạng thời gian và ngày tháng

- 1 Nhấn phím Menul, chọn 💫 rồi nhấn OK.
- 2 Chọn 🕅 🕔 rồi nhấn vào OK.
- 3 Chọn Notation (Chú thích) rồi nhấn vào OK.
- 4 Chọn định dạng thời gian hoặc ngày tháng rồi nhấn OK.

#### Cách đặt ngày tháng

- 1 Nhấn phím Menul, chọn 🔁 Trồi nhấn OK.
- 2 Chọn 🕅 🕔 rồi nhấn vào **OK**.
- 3 Chọn Set date (Chọn ngày tháng) rồi nhấn vào OK.
- 4 Sử dụng phím di chuyển để chọn ngày tháng năm hiên tai.
- 5 Nhấn **OK** rồi nhấn phím <u></u>hai lần để quay lại màn hình chỉnh sửa.

#### Cách đặt thời gian

- 1 Nhấn phím Menul, chọn 🔁 Trồi nhấn OK.
- 2 Chọn 🕅 🕔 rồi nhấn vào **OK**.
- 3 Chọn Set time (Đặt thời gian) rồi nhấn vào OK.
- 4 Sử dụng phím di chuyển để chọn giờ phút hiện tại.
- 5 Nhấn **OK** rồi nhấn phím \_\_\_\_ hai lần để quay lại màn hình chỉnh sửa.

- Cách thêm thời gian và ngày tháng 1 Nhấn phím Menul, chọn I I۞& I, rồi nhấn ΟΚ.
- 2 Chọn Date and Time (Thời gian và ngày tháng) rồi nhấn vào **OK**.

Sau đó, máy sẽ thêm thời gian và ngày tháng lên nhãn.

# Sử dụng chế độ tự động đánh số

Ban có thể đánh số theo thứ tư và in tối đa 10 nhãn một lúc bằng chế độ tự động đánh số.

Bạn có thể dùng số (0,1, 2... 9), chữ hoa (A, B, C... Z) hoặc chữ thường (a, b, c... z) để tự động đánh số nhãn. Bạn cũng có thể thêm chữ trước và sau khi đánh số nếu muốn.

- Cách tự động đánh số nhãn 1 Nhấn phím Menul, chọn Ĩ I☺& Ì, rồi nhấn ΟΚ.
- 2 Chọn Auto-numbering (Tự động đánh số) rồi nhấn vào OK.
- 3 Chọn kiểu tự động đánh số rồi nhấn OK.
- 4 Sử dụng phím di chuyển để chọn giá trị bắt đầu và kết thúc rồi nhấn OK.

Nhãn của bạn sẽ được tự động đánh số và số nhãn trong nhóm được đánh số sẽ hiển thị trên màn hình LCD.

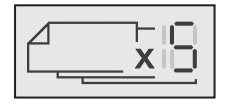

## Xóa phần đánh số tư đông

Chữ hoặc số đã tự động đánh trên nhãn sẽ được tính là một ký tự.

#### Cách xóa phần đánh số tư đông

- 1 Đặt con trỏ ở cuối ký tự đánh số trên màn hình.
- 2 Nhấn phím 💌.

#### Thay đổi cài đăt

Ban có nhiều tùy chon để sử dung cho máy in nhãn. Bạn có thể chọn ngôn ngữ hiển thị, đơn vị đo và cài đặt đô dài nhãn.

#### Thay đổi ngôn ngữ

Bạn có thể thay đổi ngôn ngữ hiển thị của máy in nhãn để sử dung bằng ngôn ngữ mà ban quen thuộc nhất.

#### Cách thay đổi ngôn ngữ

- 1 Nhấn phím Menul, chọn 2 Trồi nhấn **OK**.
- 2 Chọn ngôn ngữ hiện tại rồi nhấn vào OK.
- 3 Nhấn phím Λ hoặc V để chọn ngôn ngữ mong muốn rồi nhấn vào OK.

#### Cài đặt chiều rộng nhãn

Máy in nhãn sẽ hiện thông báo yêu cầu bạn cài đặt lại chiều rộng nhãn mỗi lần bạn lắp hộp đựng nhãn mới để máy biết được kích cỡ nhãn mà bạn đang sử dụng.

Một số tính năng thiết kế nhãn còn phụ thuộc vào chiều rộng của nhãn mới dùng được. Bạn có thể thay đổi cài đặt chiều rộng nhãn bất kỳ lúc nào, bất kể loại hộp đựng nhãn đang lắp trong máy.

#### Cách thay đổi chiều rộng nhãn

- 1 Nhấn phím Menu, chọn 🕰 rồi nhấn OK.
- 2 Chọn chiều rộng nhãn hiện tại rồi nhấn vào OK.
- 3 Nhấn phím < hoặc > để chọn chiều rộng nhãn mong muốn rồi nhấn vào **OK**.

#### Cài đăt đơn vi đo

Bạn có thể chọn đơn vị đo hệ mét hoặc inch của Anh. Đơn vi đo được lựa chon mặc định.

#### Cách thay đổi đơn vị đo mặc định

- 1 Nhấn phím, chọn 🛛 🕰 🗋 rồi nhấn **OK**.
- 2 Chọn 7 rồi nhấn vào OK.

#### Các tùy chọn in

Bạn có thể xem trước bố cục nhãn hoặc in nhiều nhãn cùng lúc.

#### Xem trước bố cục nhãn

Bạn có thể xem trước kích cỡ và bố cục của nhãn trước khi in.

#### Cách xem trước bố cục nhãn

 Nhấn và giữ phím vài giây.
 Máy sẽ hiển thị thông tin về chiều dài, chiều rộng và bố cuc.

#### In nhiều nhãn

Bạn có thể in tối đa mười nhãn cùng lúc.

#### Cách in nhiều nhãn

- 1 Nhấn và giữ phím [ 🖣 vài giây.
- 2 Nhấn phím  $\Lambda$  hoặc  $\sqrt{q}$ để chọn số lượng nhãn muốn in rồi nhấn **OK**.

Sau khi in xong, số lượng nhãn in sẽ quay về giá trị mặc đinh là 1.

#### Sử dụng bộ nhớ của máy in nhãn

Máy in nhãn có bộ nhớ đặc biệt có thể lưu lại tối đa chín nhãn thường dùng. Bạn có thể xem lại các nhãn đã lưu và thêm chữ đã lưu vào nhãn hiên tại.

#### Lưu nhãn

Bạn có thể lưu tối đa chín nhãn thường dùng. Khi bạn lưu nhãn, máy sẽ lưu cả phần chữ và định dạng.

#### Cách lưu nhãn hiên tai

- 1 Nhấn phím 🗒.
- Máy sẽ hiển thị vị trí nhớ có thể sử dụng đầu tiên.
- 2 Sử dụng tổ hợp phím di chuyển để đi qua từng vị trí.

Bạn có thể lưu nhãn mới vào bất kỳ vị trí nhớ nào.

3 Chon vi trí nhớ rồi nhấn vào **OK**.

Sau đó, máy sẽ lưu lại nhãn và mở lại màn hình nhãn.

#### Mở nhãn đã lưu

Bạn có thể dễ dàng mở các nhãn đã lưu vào bộ nhớ.

#### Cách mở nhãn đã lưu

- 1 Làm một trong hai thao tác sau:
  - Nhấn và giữ phím 💾 vài giây. Nhấn phím Menu rồi chọn 🏾 🚁 ).
  - Máy sẽ hiển thị vị trí nhớ đầu tiên.
- 2 Nhấn phím Λ hoặc V để chọn nhãn rồi nhấn OK.

Sau đó, máy sẽ mở nhãn đã chọn trong màn hình chỉnh sửa.

#### Thêm chữ đã lưu

Ban có thể thêm phần chữ của nhãn đã lưu vào nhãn hiện tại. Máy sẽ chỉ thêm phần chữ đã lưu chứ không thêm cả định dạng.

#### Cách thêm chữ đã lưu

- 1 Chỉ con trỏ vào vi trí mà ban muốn ban thêm chữ trên nhãn.
- 2 Nhấn phím Menul, chọn I I & I rồi nhấn OK.
- 3 Nhấn phím Λ hoặc V để chọn Saved text (Văn bản đã lưu) rồi nhấn OK.

Máy sẽ hiển thị vị trí nhớ đầu tiên.

4 Nhấn phím Λ hoặc V để chon chữ muốn thêm rồi nhấn vào OK.

Sau đó, máy sẽ thêm chữ vào nhãn hiện tại.

## Bảo quản máy in nhãn

Máy in nhãn được thiết kế để ban có thể sử dung lâu dài mà không gặp sự cố, đồng thời cũng không tốn công bảo dưỡng.

Thường xuyên vệ sinh máy in nhãn để giữ cho máy luôn hoat đông tốt. Vê sinh lưỡi dao cắt mỗi lần ban thay hộp đựng nhãn.

Cảnh báo: Lưỡi dao cắt vô cùng sắc. Tránh tiếp xúc trực tiếp với lưỡi dao cắt khi vệ sinh lưỡi dao.

#### Cách vê sinh lưỡi dao cắt

- 1 Tháo hộp nhãn.
- 2 Nhấn và giữ nút cắt để lưỡi dao lộ ra. Xem Hình 7.

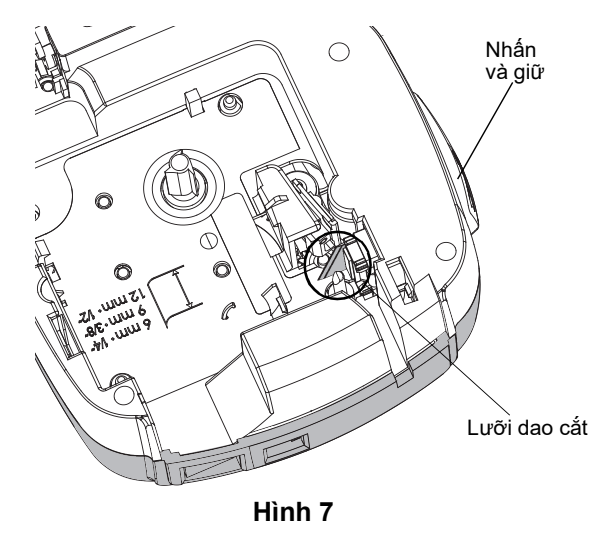

3 Dùng tăm bông và cồn để vệ sinh cả hai mặt của lưỡi dao cắt.

#### Cách vê sinh đầu in

- 1 Tháo hộp nhãn.
- 2 Tháo dụng cụ vệ sinh bên dưới nắp đậy khoang chứa nhãn. Xem Hình 8. Nếu ban không thấy dụng cụ vê sinh, vui lòng liên hệ Đội ngũ Chăm sóc khách hàng DYMO (http://support.dymo.com).
- 3 Quét nhẹ đầu gắn giấy mềm của dụng cụ dọc theo đầu in. Xem Hình 8.

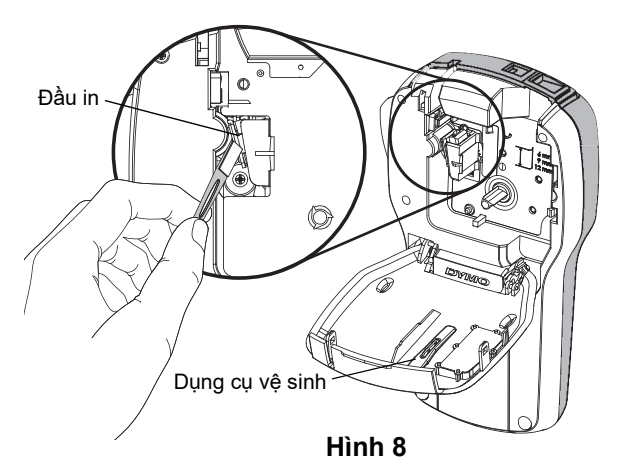

# Sử dụng máy in nhãn cùng với máy tính

Máy in nhãn của bạn có thể dùng làm máy in nhãn độc lập hoặc bạn có thể in nhãn trực tiếp từ máy tính bằng cách sử dụng phiên bản mới nhất của phần mềm của chúng tôi dành cho máy tính.

#### Cài đặt phần mềm dành cho máy tính

Không kết nối máy in với máy tính khi quá trình cài đặt phần mềm chưa hoàn tất.

#### Cách cài đặt phần mềm trên hệ điều hành Windows®

- 1 Đóng tất cả ứng dụng Microsoft® Office.
- 2 Tải xuống phiên bản mới nhất của phần mềm in nhãn cho máy tính từ trang **support.dymo.com**.
- 3 Nhấp đúp vào biểu tượng Trình cài đặt. Màn hình cài đặt sẽ xuất hiện sau vài giây.
- 4 Nhấp vào **Install** (Cài đặt) rồi làm theo hướng dẫn trong trình cài đặt.

#### Cách cài đặt phần mềm trên hệ điều hành Mac OS®

- 1 Tải xuống phiên bản mới nhất của phần mềm in nhãn cho máy tính từ trang **support.dymo.com**.
- 2 Nhấp đúp vào biểu tượng Trình cài đặt rồi làm theo hướng dẫn trên màn hình.

## Kết nối máy in nhãn với máy tính

Máy in nhãn kết nối với máy tính bằng cổng USB ở trên đầu máy in nhãn.

Không kết nối máy in nhãn với máy tính trừ khi trình cài đặt phần mềm yêu cầu.

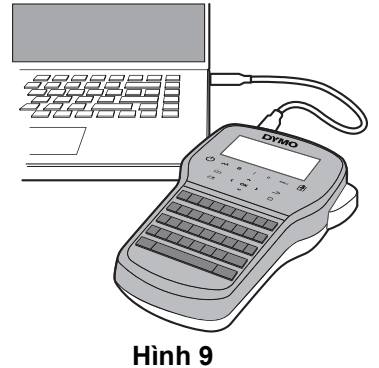

#### Cách kết nối máy in nhãn với máy tính

- 1 Cắm cáp USB vào cổng USB ở trên đầu máy in nhãn. Xem Hình 9.
- 2 Cắm đầu còn lại của cáp USB vào cổng USB trên máy tính.
- 3 Nhấn (<sup>I</sup>) để bật máy in nhãn.
- 4 Nếu bạn cài đặt từ hai máy in nhãn DYMO trở lên, hãy làm như sau:
  - a Nhấp vào hình máy in trên màn hình In của phần mềm máy tính.

Sau đó, tất cả các máy in nhãn đã cài đặt trên máy tính sẽ được hiển thị.

b Chọn máy in nhãn LabelManager 280.

Vậy là bạn đã có thể in nhãn từ phần mềm DYMO trên máy tính.

# Khắc phục sự cố

Đọc kỹ những cách khắc phục sự cố có thể xảy ra sau nếu bạn gặp sự cố trong quá trình sử dụng máy in nhãn.

| Sự cố/Thông báo lỗi                                                                                | Cách khắc phục                                                                                                    |  |  |  |
|----------------------------------------------------------------------------------------------------|----------------------------------------------------------------------------------------------------|--|--|--|
| Màn hình không lên                                                                                 | Kiểm tra xem đã bật máy in nhãn hay chưa.                                                                                                    |  |  |  |
|                                                                                                    | Cắm bộ sạc vào máy in nhãn để sạc lại pin. Xem phần Sạc pin.                                                                                                    |  |  |  |
|                                                                                                    | Cắm bộ sạc vào máy in nhãn để sạc lại pin. Xem phần Sạc pin.                                                                                                    |  |  |  |
| Chất lượng in kám                                                                                  | Vệ sinh đầu in. Xem phần Bảo quản máy in nhãn.                                                                                                    |  |  |  |
| Sharlu yng in kem                                                                                  | Kiểm tra xem hộp đựng nhãn đã lắp đúng chưa.                                                                                                    |  |  |  |
|                                                                                                    | Thay hộp đựng nhãn mới.                                                                                                    |  |  |  |
| Auto-numbering already inserted (Nhãn đã<br>áp dụng sẵn chế độ tự động đánh số)                    | Phần đánh số tự động đã xuất hiện sẵn trên nhãn và không thể thêm nhiều lần<br>cho cùng một nhãn.                                                                                                    |  |  |  |
| Battery Failure! (Lỗi pin!)                                                                        | Kiểm tra xem bộ pin đã được lắp đúng chưa. Xem phần Lắp pin.                                                                                                    |  |  |  |
| Bộ pin chưa được lắp đúng hoặc bị hư hại.                                                          | ■ Lắp lại bộ pin.                                                                                                    |  |  |  |
| Wait <i>n</i> minutes (Đợi n phút)<br>Battery Charging (Pin đang sac)                              | Chờ pin sạc đầy trước khi tháo bộ sạc khỏi máy in nhãn. Xem phần Sạc pin.                                                                                                    |  |  |  |
|                                                                                                    | Xóa bớt một phần hoặc toàn bộ phần chữ.                                                                                                    |  |  |  |
| Too Many Characters! (Có quá nhiều ký tự!)                                                         | ■ Giảm cỡ chữ.                                                                                                    |  |  |  |
| Sô ký tự đã nhập vượt quá sô ký tự tôi đa có thê                                                   | Xóa bớt dòng sao cho phần chữ vừa với chiều rông nhãn.                                                                                                    |  |  |  |
| in den man.                                                                                        | Lắp hộp đựng nhãn có chiều rộng lớn hơn.                                                                                                    |  |  |  |
| No label found. (Không tìm thấy nhãn.)<br>Insert label cartridge.<br>(Vui lòng lắp hộp đựng nhãn.) | Mở khoang chứa hộp nhãn và lắp hộp đựng nhãn vào. Xem phần Lắp hộp<br>đựng nhãn.                                                                                                    |  |  |  |
|                                                                                                    | Mở khoang chứa hộp nhãn và tháo hộp đựng nhãn ra.                                                                                                    |  |  |  |
|                                                                                                    | ■ Gỡ bỏ phần nhãn bị kẹt.                                                                                                    |  |  |  |
| Label jam! (Ket nhãn)                                                                              | Vệ sinh lưỡi dao cắt. Xem phần Bảo quản máy in nhãn.                                                                                                    |  |  |  |
| Mô-tơ không chạy được vì kẹt nhãn.                                                                 | <ul> <li>Đảm bảo rằng nhãn có thể chạy qua rãnh dẫn hướng nhãn trên hộp đựng nhãn<br/>và nhãn cũng như ống cuộn đã được kéo căng ngang miệng của hộp đựng.<br/>Xem phần Lắp hộp đựng nhãn.</li> </ul> |  |  |  |
| Printing (Đang in)                                                                                 | Không cần làm gì. Thông báo sẽ biến mất sau khi in xong.                                                                                                    |  |  |  |
|                                                                                                    | Nhấn OK để in nhãn có độ dài linh động.                                                                                                    |  |  |  |
| Print label with variable length?                                                                  | Xóa bớt một phần hoặc toàn bộ phần chữ.                                                                                                    |  |  |  |
| (Bạn muốn in nhãn có độ dài linh động?)                                                            | ■ Giảm cỡ chữ.                                                                                                    |  |  |  |
| Độ dài nhãn vượt quá độ dài cố định.                                                               | Xóa bớt dòng sao cho phần chữ vừa với chiều rộng nhãn.                                                                                                    |  |  |  |
|                                                                                                    | Lắp hộp đựng nhãn có chiều rộng lớn hơn.                                                                                                    |  |  |  |
|                                                                                                    | Xóa bớt một phần hoặc toàn bộ phần chữ.                                                                                                    |  |  |  |
| Too many lines for selected label width                                                            | ■ Giảm cỡ chữ.                                                                                                    |  |  |  |
| (Chiều rộng nhãn đã chọn không in được                                                             | Xóa bớt dòng sao cho phần chữ vừa với chiều rộng nhãn.                                                                                                    |  |  |  |
| nhiều dòng như thế này)                                                                            | Lắp hộp đựng nhãn có chiều rộng lớn hơn.                                                                                                    |  |  |  |
|                                                                                                    | Đổi sang in nhãn có độ dài linh động.                                                                                                    |  |  |  |
| Label Length Exceeds Fixed Length!                                                                 | ■ Xóa bớt chữ.                                                                                                    |  |  |  |
| (Độ dài nhãn vượt quá độ dài cố định!)                                                             | In nhãn có độ dài linh động.                                                                                                    |  |  |  |
|                                                                                                    | Cắm bộ sạc vào máy in nhãn để sạc lại pin. Xem phần Sạc pin.                                                                                                    |  |  |  |
| Charge Battery! (Vui lòng sạc pin!)                                                                | Kiểm tra xem bộ pin đã được lắp đúng chưa. Xem phần Lắp pin.                                                                                                    |  |  |  |
|                                                                                                    | ■ Lắp lại bộ pin.                                                                                                    |  |  |  |
|                                                                                                    | Nhãn DYMO có lớp lót rất dễ bóc. Bóc nhãn                                                                                                    |  |  |  |
| · · · · · · · · · · · · · · · · · · ·                                                              | 1 Tìm phần lớp lót ở mặt sau nhãn.                                                                                                    |  |  |  |
| Làm cách nào đê bóc lớp lót khỏi nhãn?                                                             | 2 Uốn nhẹ nhãn sao cho phần mặt in hướng vào trong rồi gạt<br>nhẹ cạnh nhãn. Lớp lót nhãn sẽ tách ra.                                                                                                 |  |  |  |
|                                                                                                    | 3 Bóc cân thận lớp lót nhãn ra.                                                                                                    |  |  |  |

Nếu bạn cần hỗ trợ thêm, vui lòng truy cập trang web DYMO tại địa chỉ **www.dymo.com**.

# Thông tin môi trường

Quá trình sản xuất thiết bị bạn đã mua đòi hỏi phải khai thác và sử dụng tài nguyên thiên nhiên. Thiết bị có thể chứa các chất độc hại cho sức khỏe và môi trường.

Để tránh phát tán các chất này vào môi trường và giảm áp lực lên tài nguyên thiên nhiên, bạn nên tuân thủ các hệ thống thu hồi thích hợp. Các hệ thống này sẽ tái sử dụng hoặc tái chế hợp lý hầu hết các vật liệu của thiết bị đã hỏng. Nếu trên thiết bị của bạn có biểu tượng thùng rác bị gạch chéo thì bạn nên tuân thủ các hệ thống kể trên.

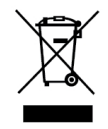

Nếu bạn cần thêm thông tin về vấn đề thu gom, tái sử dụng và tái chế sản phẩm này, vui lòng liên hệ với cơ quan quản lý rác thải địa phương hoặc khu vực nơi bạn sinh sống.

Bạn cũng có thể liên hệ với DYMO để biết thêm thông tin về hiệu suất môi trường của các sản phẩm của chúng tôi.

## Biện pháp phòng ngừa an toàn cho Bộ pin sạc lithium-ion

Việc thao tác không đúng cách với Bộ pin sạc lithium-ion có thể dẫn đến nguy cơ pin bị rò rỉ, phát nóng, phát khói, nổ hoặc cháy. Thao tác sai có thể dẫn đến suy giảm hiệu suất hoặc hỏng pin. Đồng thời có thể gây hư hại cho thiết bị bảo vệ được lắp trong pin. Kết quả là có thể gây hư hại cho thiết bị hoặc thương tích cho người sử dụng. Thực hiện cẩn thận theo các hướng dẫn dưới đây.

#### Khi sạc bộ pin

# NGUY HIỂM

Để hạn chế rủi ro cháy nổ có thể gây ra chấn thương nghiêm trọng hoặc thậm chí tử vong nếu không phòng tránh được:

- Có rủi ro cháy nổ nếu lắp, sạc, thải loại hoặc thay thế pin sai cách. Chỉ thay thế bằng loại pin cùng loại hoặc tương đương với loại mà DYMO khuyến nghị.
- Sạc bằng bộ sạc chuyên dụng và tuân thủ đúng điều kiện tiêu chuẩn.
- Không kết nối trực tiếp vào ổ điện hoặc vào bộ sạc bật lửa.
- Không đặt pin ở gần nguồn lửa hoặc nơi có nhiệt độ cao trên 60°C (ví dụ như trong xe, dưới nắng gắt).
- Tuyệt đối không khiến pin bị chạm tải.
- Tuyệt đối không sạc pin ở gần vật dễ cháy.

# CẢNH BÁO

Để hạn chế rủi ro cháy nổ có thể gây ra chấn thương nghiêm trọng, tử vong và/hoặc thiệt hại về vật chất nếu không phòng tránh được:

- Dừng sạc pin nếu sau thời gian quy định mà pin vẫn chưa sạc xong.
- Phải luôn chú ý đến pin trong quá trình sạc. Không sạc pin đã bị hư hại.
- Tháo ngay pin khỏi thiết bị hoặc bộ sạc và ngưng sử dụng nếu pin có mùi lạ, phát nhiệt, đổi màu, biến dạng hoặc có dấu hiện bất thường trong quá trình sử dụng.

# THẬN TRỌNG

Cách hạn chế các trường hợp nguy hiểm có thể gây ra chấn thương nhẹ hoặc trung bình và/hoặc thiệt hại về vật chất nếu không phòng tránh được:

- Đọc kỹ hướng dẫn sử dụng này trước khi sạc pin.
- Phải xả sạch pin lithium trước khi thải loại.
- Luôn thải loại pin theo đúng quy định tại địa phương, trong khu vực và trong nước.
- Chỉ được sạc pin trong khoảng nhiệt độ từ 0°C~45°C.

#### Khi xả bộ pin

# 🔨 CẢNH BÁO

Để hạn chế rủi ro cháy nổ có thể gây ra chấn thương nghiêm trọng, tử vong và/hoặc thiệt hại về vật chất nếu không phòng tránh được:

- Chỉ sử dụng pin cho đúng thiết bị quy định.
- Không xả pin ở gần nguồn lửa hoặc nơi có nhiệt độ cao trên 60°C (ví dụ như trong xe, dưới nắng gắt).

# THẬN TRỌNG

Cách hạn chế các trường hợp nguy hiểm có thể gây ra chấn thương nhẹ hoặc trung bình và/hoặc thiệt hại về vật chất nếu không phòng tránh được:

Chỉ sử dụng pin trong khoảng nhiệt độ từ -20°C~60°C.